# RV160 및 RV260 라우터에서 SNMP 구성

### 목표

이 문서의 목적은 RV160 및 RV260 라우터에서 SNMP(Simple Network Management Protocol) 설정을 구성하는 방법을 보여 주는 것입니다.

#### 소개

SNMP는 IP 네트워크에서 관리되는 디바이스에서 데이터를 수집 및 구성하기 위한 인터넷 표 준 프로토콜입니다.네트워크 관리자는 네트워크에서 발생하는 중요 이벤트에 대한 알림을 관 리, 모니터링, 수신하고 문제를 해결할 수 있습니다.

SNMP 프레임워크는 세 가지 요소로 구성됩니다.SNMP 관리자, SNMP 에이전트 및 MIB(Management Information Base). SNMP 관리자의 기능은 SNMP를 사용하는 네트워크 호스트의 활동을 제어하고 모니터링하는 것입니다.SNMP 에이전트는 디바이스의 소프트웨 어 내에 있으며 시스템을 관리하기 위해 데이터 유지 관리를 지원합니다.마지막으로 MIB는 네트워크 관리 정보를 위한 가상 스토리지 영역입니다.이 세 가지가 결합되어 네트워크의 디 바이스를 모니터링하고 관리합니다.

RV160/260 디바이스는 SNMP 버전 v1, v2c 및 v3을 지원합니다. SNMP 네트워크 관리 시스 템에서 SNMP 명령에 응답하는 SNMP 에이전트 역할을 합니다.지원되는 명령은 표준 SNMP 명령 get/next/set입니다.또한 이 디바이스는 경보 조건이 발생할 경우 SNMP 관리자에게 알 리기 위해 트랩 메시지를 생성합니다.예를 들면 재부팅, 전원 주기 및 WAN 링크 이벤트가 있 습니다.

## 적용 가능한 디바이스

- RV160
- RV260

#### 소프트웨어 버전

• 1.0.00.13

#### SNMP 구성

라우터의 SNMP를 구성하려면 다음 단계를 수행합니다.

1단계. 라우터의 웹 구성 페이지에 로그인합니다.

| cisco                                                                                                    |
|----------------------------------------------------------------------------------------------------|
| Router                                                                                                    |
| cisco 1                                                                                                    |
| English                                                                                                    |
| Login                                                                                                    |
| ©2018 Cisco Systems, Inc. All Rights Reserved.<br>Cisco, the Cisco Logo, and the Cisco Systems are registered trademarks or trademark<br>of Cisco Systems, Inc. and/or its affiliates in the United States and certain other |

**참고:**이 문서에서는 RV260W를 사용하여 SNMP를 구성합니다.구성은 사용 중인 모델에 따라 달라질 수 있습니다.

2단계. System Configuration(시스템 컨피그레이션) > SNMP로 이동합니다.

| System Configuration   |
|------------------------|
| Initial Router Setup 1 |
| System                 |
| Time                   |
| Log                    |
| Email                  |
| User Accounts          |
| User Groups            |
| IP Address Groups      |
| SNMP (2)               |

3단계. SNMP를 활성화하려면 SNMP Enable 확인란을 선택합니다.

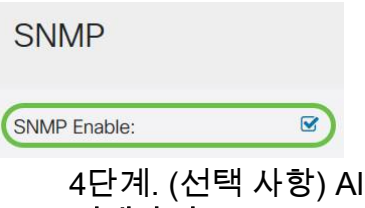

4단계. (선택 사항) Allow **user access from Internet(인터넷에서 사용자 액세스 허용) 확인란을 선택하여** Cisco FindIT Network Management와 같은 관리 애플리케이션을 통해 네트워크 외 부에서 인증된 사용자 액세스를 허용합니다.

| SNMP                             |  |
|----------------------------------|--|
| SNMP Enable:                     |  |
| Allow user access from Internet: |  |

5단계. (선택 사항) Allow **user access from VPN(VPN**에서 **사용자 액세스 허용**) 확인란을 선택 하여 VPN(Virtual Private Network)에서 인증된 액세스를 허용합니다.

#### SNMP

| SNMP Enable:                     |  |
|----------------------------------|--|
| Allow user access from Internet: |  |
| Allow user access from VPN:      |  |

6단계. Version 드롭다운 메뉴에서 네트워크에서 사용할 SNMP 버전을 선택합니다.옵션은 다음과 같습니다.

- v1 가장 안전하지 않은 옵션입니다.커뮤니티 문자열에 일반 텍스트를 사용합니다.
- v2c SNMPv2c에서 제공하는 향상된 오류 처리 지원에는 다양한 유형의 오류를 구별하는 확장된 오류 코드가 포함됩니다.모든 유형의 오류는 SNMPv1의 단일 오류 코드를 통해 보고됩니다.
- v3 SNMPv3는 네트워크를 통해 데이터 패킷을 인증하고 암호화하여 디바이스에 대한 보안 액세스를 제공합니다.인증 알고리즘에는 MD5(Message Digest Algorithm) 및 SHA(Secure Hash Algorithm)가 포함됩니다. 암호화 방법에는 DES(Data Encryption Standard) 및 AES(Advanced Encryption Standard)가 포함됩니다.

SNMPv3에 대한 자세한 내용을 보려면 <u>여기</u>를 클릭하십시오.

| Allow user access from Internet: |       |
|----------------------------------|-------|
| Allow user access from VPN:      |       |
|                                  | v2c v |

이 예에서는 v2c가 버전으로 선택되었습니다.

7단계. 다음 필드를 입력합니다.

- System Name(시스템 이름) 네트워크 관리 애플리케이션에서 더 쉽게 식별할 수 있도록 라우터 이름을 입력합니다.
- 시스템 연락처 긴급 상황에 라우터와 식별할 개인 또는 관리자의 이름을 입력합니다.
- 시스템 위치 라우터의 위치를 입력합니다.따라서 관리자가 훨씬 쉽게 문제를 찾을 수 있 습니다.
- Get Community(커뮤니티 가져오기) Get Community(커뮤니티 *가져오기)* 필드에 SNMP 커뮤니티 이름*을* 입력합니다.SNMP 에이전트의 정보에 액세스하고 검색하는 데 사용되 는 읽기 전용 커뮤니티를 생성합니다.
- Set Community(커뮤니티 설정) Set Community(커뮤니티 설정) 필드에 SNMP 커뮤니티 이름을 입력합니다.SNMP 에이전트의 정보에 액세스하고 이를 수정하는 데 사용되는 읽 기-쓰기 커뮤니티를 생성합니다.이 커뮤니티 이름으로 자신을 식별하는 디바이스의 요청 만 허용됩니다.사용자가 만든 이름입니다.기본값은 private입니다.

| System Name:     | RV260W   |   |
|------------------|----------|---|
| System Contact:  | Admin    | 2 |
| System Location: | San Jose | 3 |
| Get Community:   | cisco    | 4 |
| Set Community:   | private  | 5 |

#### 트랩 구성

Trap 컨피그레이션을 사용하면 나가는 인터페이스에 관계없이 라우터에서 전송하는 모든 SNMP 트랩 패킷의 소스 주소를 단일 주소로 설정할 수 있습니다.

8단계. SNMP 트랩을 구성하려면 다음 정보를 입력합니다.

| IP                        |              | IP |  |
|---------------------------|--------------|----|--|
|                           |              |    |  |
| Trap Configuration        |              |    |  |
| Trap Community:           | Cisco        | 1  |  |
| Trap Receiver IP Address: | 192.168.1.40 | 2  |  |
| Trap Receiver Port:       | 162          | 3  |  |

**참고:**일반적으로 SNMP는 UDP(User Datagram Protocol)를 전송 프로토콜로 사용하고 SNMP 트래픽의 기본 UDP 포트는 SNMP(161) 및 162(SNMP 트랩)입니다.

9단계. **적용**을 클릭합니다.

| SNMP               |                  |        |  |  |  | Apply | Cance |
|--------------------|------------------|--------|--|--|--|-------|-------|
| SNMP Enable:       | 8                |        |  |  |  |       |       |
| Allow user access  | from Internet: D |        |  |  |  |       |       |
| Allow user access  | from VPN: 0      |        |  |  |  |       |       |
| Version:           |                  | v2c ~  |  |  |  |       |       |
| System Name:       | RV260W           |        |  |  |  |       |       |
| System Contact:    | Admin            |        |  |  |  |       |       |
| System Location:   | San Jose         |        |  |  |  |       |       |
| Get Community:     | cisco            |        |  |  |  |       |       |
| Set Community:     | private          |        |  |  |  |       |       |
| Trap Configur      | ation            |        |  |  |  |       |       |
| Trap Community:    | Cisco            |        |  |  |  |       |       |
| Trap Receiver IP A | ddress: 192.168  | 8.1.40 |  |  |  |       |       |
| Trap Receiver Port | 162              |        |  |  |  |       |       |

이제 RV160/RV260 라우터에서 SNMP를 성공적으로 활성화하고 구성해야 합니다.